Hands-on Session: Essentials of BGP, EBGP, IBGP

Ali AlSabeh, Jorge Crichigno University of South Carolina http://ce.sc.edu/cyberinfra

Internet2 Technology Exchange

Monday December 5<sup>th</sup>, 2022 Denver, Colorado

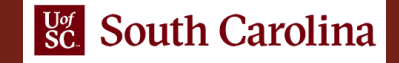

#### A Short Overview of BGP

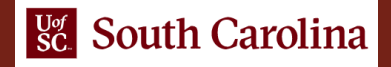

#### **BGP** – Best Path

- 1. Prefer the path with **highest weight** (configured locally; set to 0 (default) for routes not originated by the router)
- 2. If weights are the same, prefer the path with **highest local preference** (set to 100 by default)
- 3. If the local preferences are the same, prefer the path that was originated by BGP running on the router or redistributed from an Interior Gateway Protocol (IGP)
- 4. If no route was originated, prefer the path with the **shortest AS\_PATH**
- 5. If the paths have the same AS\_PATH length, prefer the path with the **lowest origin type** (IGP is lower than Exterior Gateway Protocol (EGP), and EGP is lower than Incomplete)
- 6. If the origin codes are the same, prefer the path with the lowest MED attribute (set to 0 by default)
- 7. If the paths have the same MED, prefer the External path (EBGP) over the Internal path (IBGP)
- 8. If the paths are still the same, prefer the path through the closest IGP neighbor (lowest IGP metric)
- 9. If both paths are external, prefer the path that was received first (oldest one)
- 10. If the paths are still the same, prefer the path from the **BGP router with the lowest router ID**
- 11. If the router ID is the same for multiple paths, prefer the path with the **lowest IP address**

## **BGP** – Best Path

- Without route manipulation, the most common reason for path selection is Step 4
  - If no route was originated, prefer the path with the shortest AS\_PATH
- If multiple paths have the same number of autonomous systems to traverse, the second most common decision point is Step 7
  - If the paths have the same MED, prefer EBGP over IBGP

## The Local Preference Attribute

- Indicates to routers in the AS which path is preferred to exit the AS (higher is better)
- AS 64520 receives updates about network 172.16.0.0 from two directions:
  - via AS 65500 (65500, 65350)
  - via AS 65000 (65000, 65250, 65350)
- Local preference:
  - On Router A for network 172.16.0.0 is 200
  - On Router B for network 172.16.0.0 is 150
- Local preference information is exchanged within AS 64520 via IBGP
- All traffic in AS 64520 addressed to network 172.16.0.0 is sent to Router A as an exit point from AS 64520

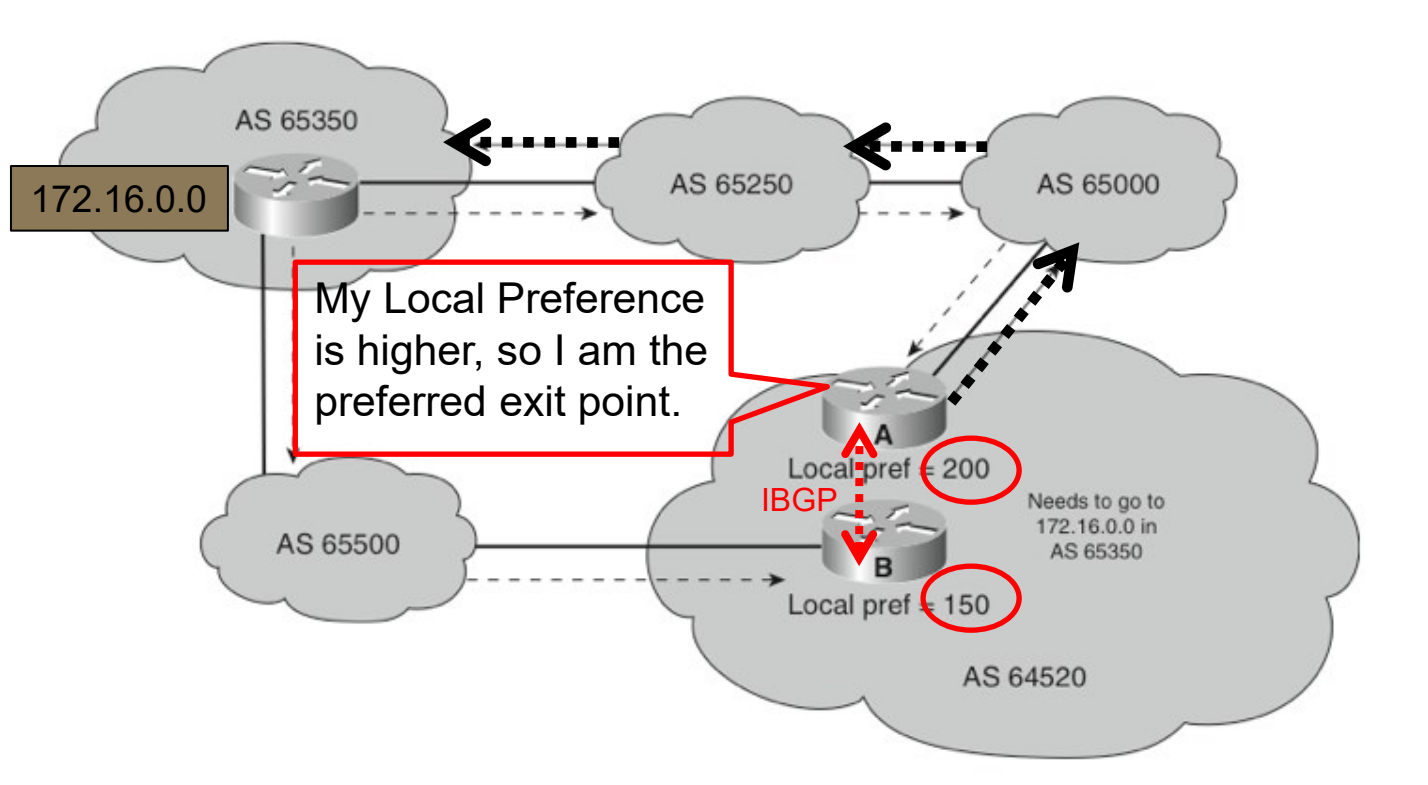

## The Med Attribute

- Indicates to external neighbors the preferred path *into* an AS
- By default, a router compares the MED only for paths from neighbors in the **same AS**. Lowest Wins!
- MED is sent to EBGP peers:
  - > Those routers propagate the MED within their AS
  - But do not pass it on to the next AS

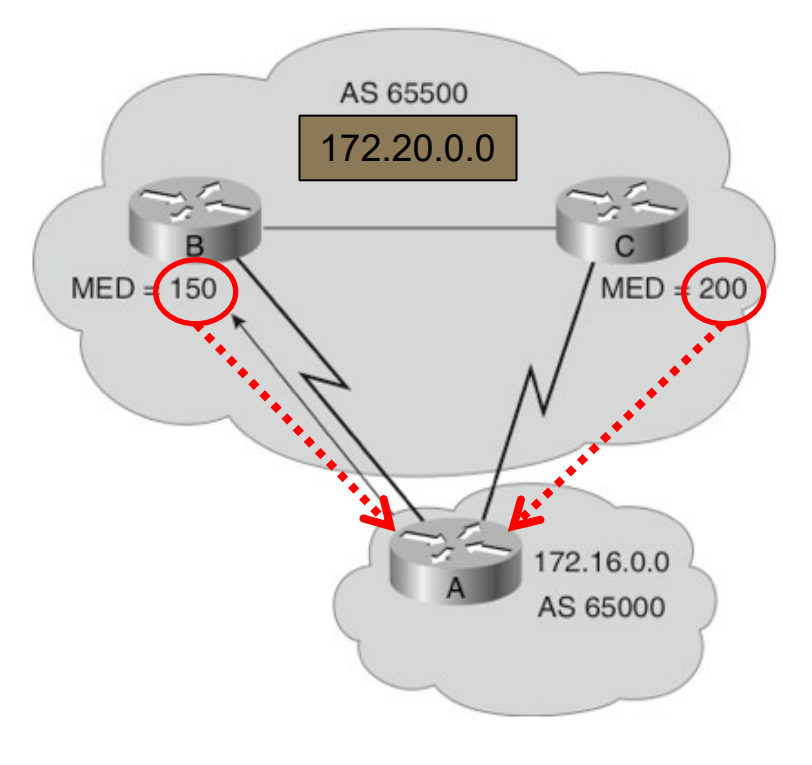

#### Rick Graziani, "Implementing Cisco IP Routing," Cisco Press, 2015

#### Configuring IBGP and EBGP Sessions, Local Preference, and MED

Lab activities are described in Lab 8, BGP Lab Series

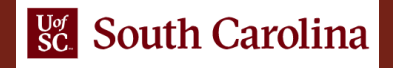

## Hands-on Labs on BGP

• Webpage with PowerPoint presentations:

http://ce.sc.edu/cyberinfra/workshop\_2022\_ie2\_bgp.html

 Hands-on session 2 (10:40-11:40pm): if you are not already registered, access the labs for Session 2 (Local Preference and MED attributes) using the following link:

https://portal.netdevgroup.com/learn/34b2cp/enroll/

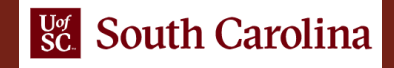

## Registering to the Netlab Portal

- Click on the enrollment link: https://portal.netdevgroup.com/learn/34b2cp/enroll/
- Register and check your email for the verification key
- Finalize the registration by claiming your free access

| Not currently logged in                                              |  |
|----------------------------------------------------------------------|--|
|                                                                      |  |
| Register Log In                                                      |  |
| -ull Name                                                            |  |
|                                                                      |  |
| Email Address                                                        |  |
|                                                                      |  |
| Dur Privacy Policy explains how we respect your personal data.       |  |
| assword                                                              |  |
| a paceword or passobrate of <b>15 charactore minimum</b> is required |  |
| Register                                                             |  |
| Email verification                                                   |  |
| Complete Enrollment                                                  |  |

| Logged in as aaisab                                   | en+lo@email.sc.edu                                                                                                    | Ľ |
|-------------------------------------------------------|----------------------------------------------------------------------------------------------------|---|
| Email verification                                    |                                                                                                    |   |
| Please verify y                                       | our email address!                                                                                                    |   |
| In order to use<br>account must b<br>character Verifi | our services the email address of your NDG Online Portal<br>e verified. Look for the verification email and find the 6<br>cation Key. Enter it below to continue. |   |
|                                                       | Resend Verification email                                                                                                    |   |
| Verification Key                                      |                                                                                                    |   |
|                                                       |                                                                                                    |   |
| Verify                                                |                                                                                                    |   |

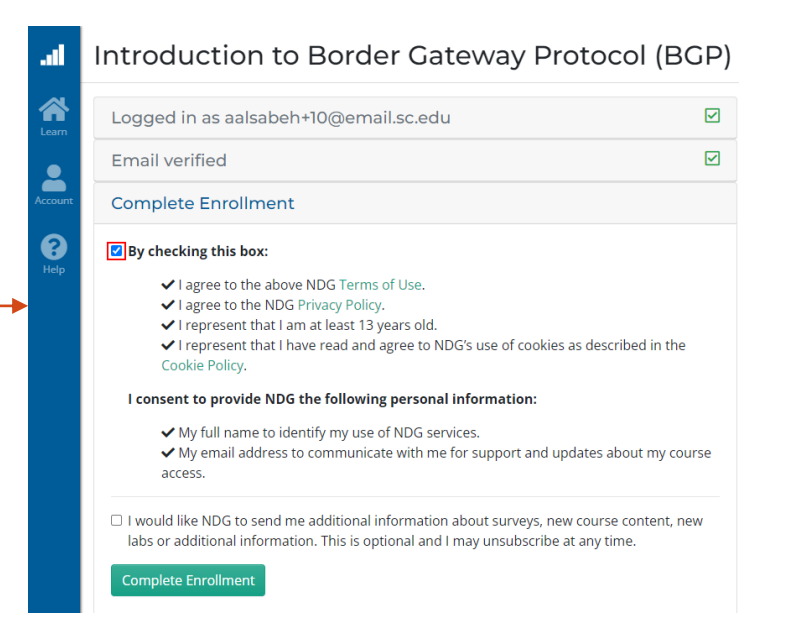

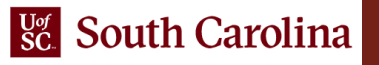

## Accessing the Virtual Labs

- If already registered, login to the portal: https://portal.netdevgroup.com/account/login
- Click on the course "Introduction to Border Gateway Protocol (BGP)"
- Select the lab you want to run (e.g., Lab 3)

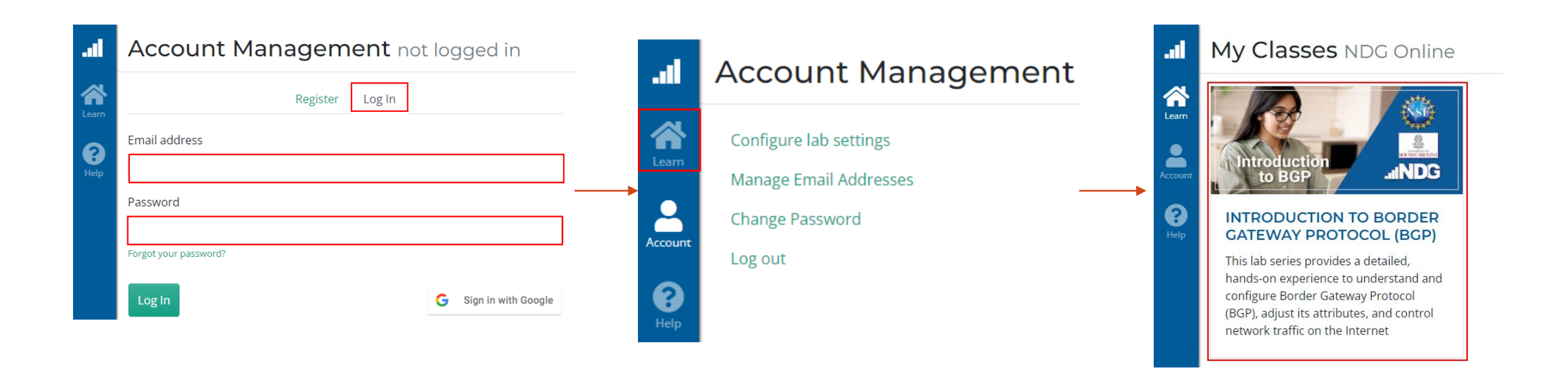

- Configure IBGP within AS 200
- Configure EBGP between AS 100 and AS 200
- Configure LOCAL\_PREF and MED attributes to favor the primary link over the secondary one

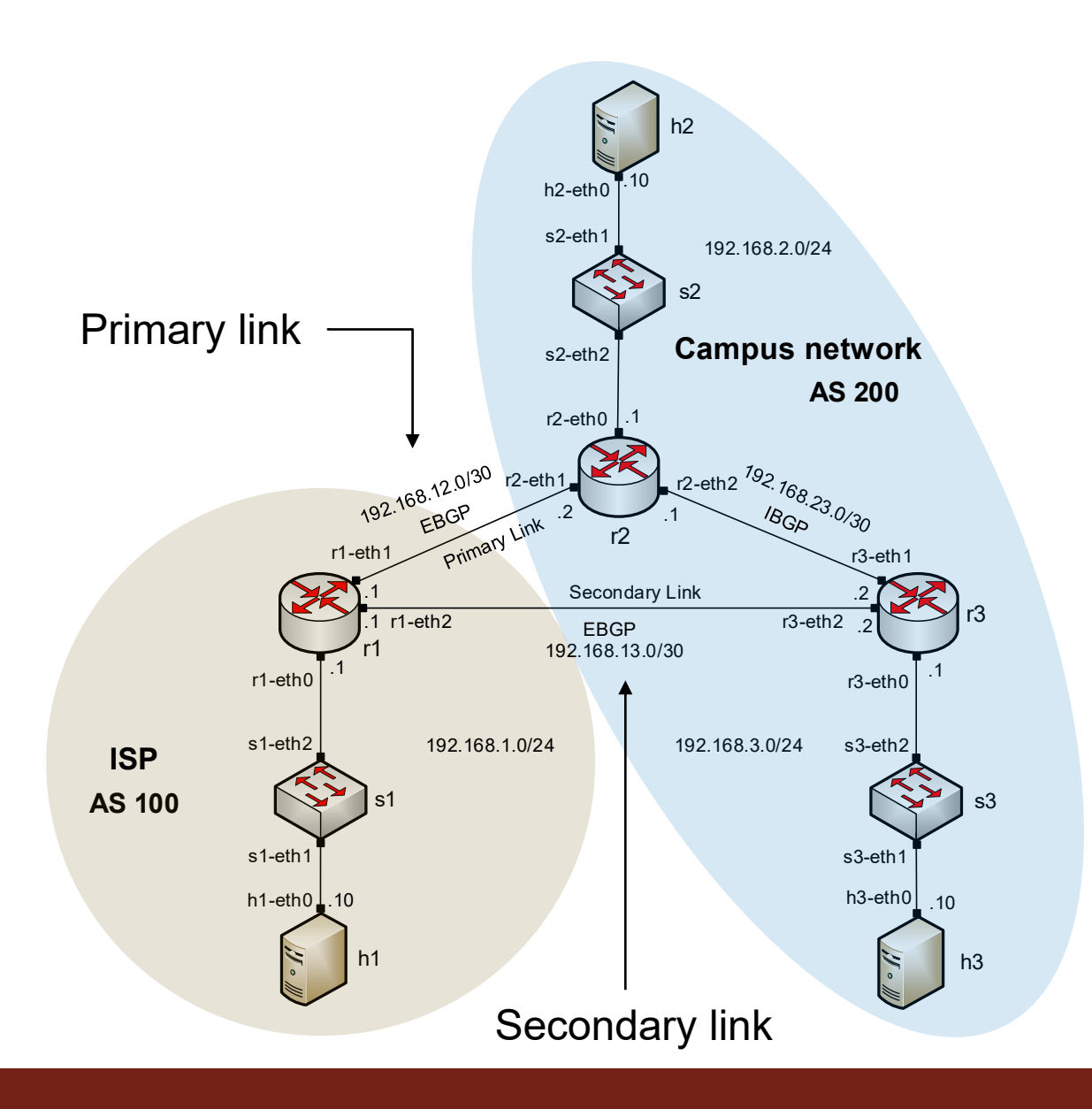

- Local\_PREF attribute configuration on routers r2 and r3
  - Configure a route-map
  - Set the LOCAL\_PREF attribute
  - Assign the route-map to the BGP neighbor

| X                       | "Host: r2"                                   | - @ X |
|-------------------------|----------------------------------------------|-------|
| frr-pc# configure term  | inal                                         |       |
| frr-pc(config)# route-r | nap primary in permit 10                     |       |
| frr-pc(config-route-mag | )# set local-preference 150                  |       |
| frr-pc(config-route-map | )# exit                                      |       |
| frr-pc(config)# router  | bap 200                                      |       |
| frr-pc(config-router)#  | neighbor 192.168.12.1 route-map primary in i | in    |
| frr-pc(config-router)#  |                                              | للغن  |
|                         |                                              |       |

| X "Host: r3"                                                                                                    | - 0 | × |
|----------------------------------------------------------------------------------------------------|-----|---|
| <pre>frr-pc# configure terminal frr-pc(config)# route-map secondary_in permit 10 frr-pc(config-route-map)# set local-preference 125 frr-pc(config-route-map)# exit frr-pc(config)# router bgp 200 frr-pc(config)# router bgp 200</pre> |     |   |
| frr-pc(config-router)# neighbor 192.168.13.1 route-map secondary_in in<br>frr-pc(config-router)# end                                                                                                    |     |   |

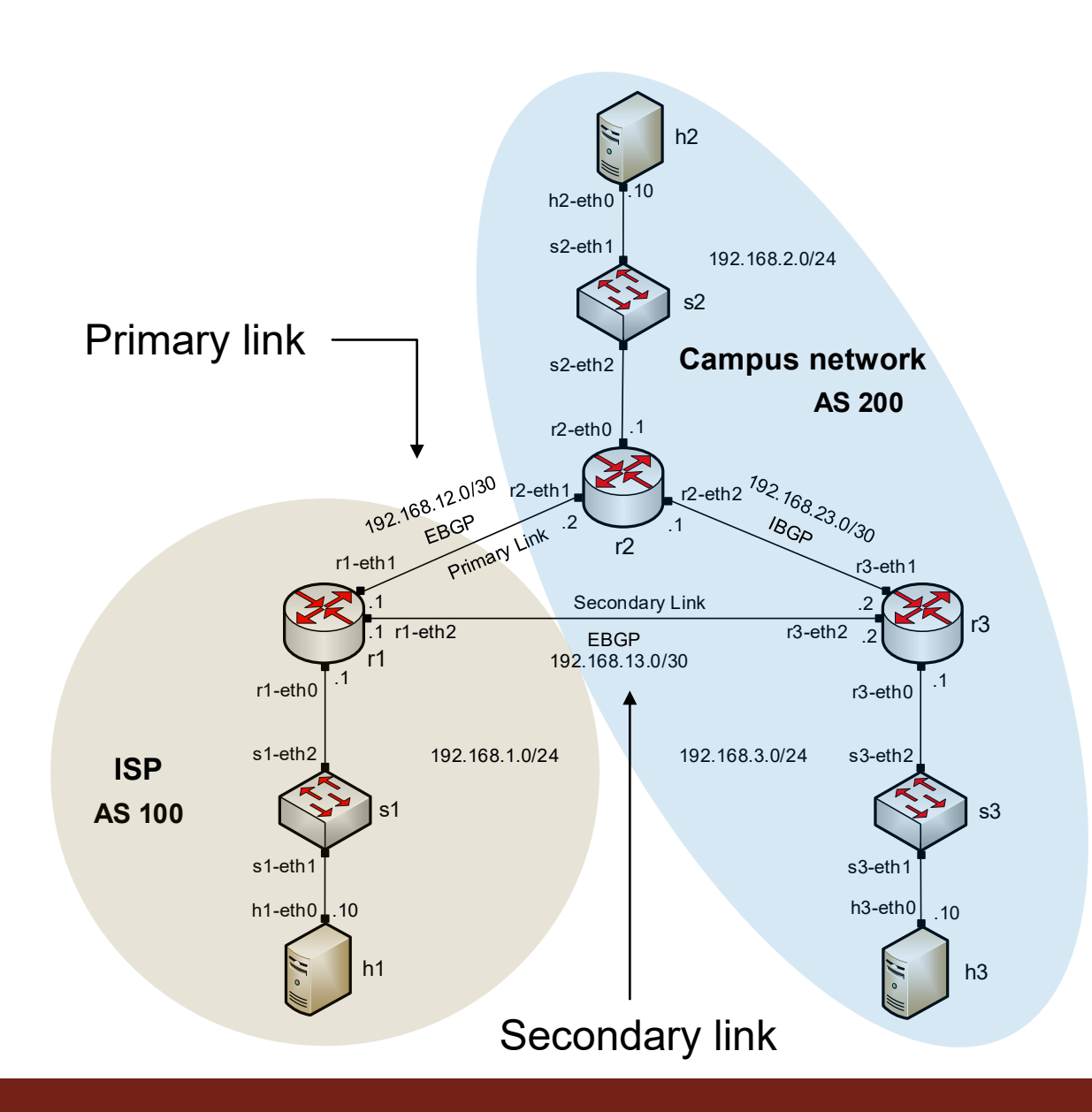

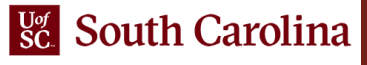

 BGP table of router r3 after configuring the LOCAL\_PREF attribute

| frr-pc# show ip bap |                   |                |          |        |       |         |        |
|---------------------|-------------------|----------------|----------|--------|-------|---------|--------|
| 3GP table version i | s 6. local router | ID is 3.3.     | 3.3. vr  | f id 0 |       |         |        |
| Default local pref  | 100. local AS 200 | )              |          |        |       |         |        |
| Status codes: s su  | ppressed, d dampe | d. h histor    | ·v. * va | lid. > | best. | = multi | ipath. |
| i in                | ternal. r RIB-fai | lure. S Sta    | ale. R R | emoved |       |         |        |
| Nexthop codes: @NNN | nexthop's vrf id  | . < annound    | e-nh-se  | lf     |       |         |        |
| Origin codes: i -   | IGP. e - EGP. ? - | incomplete     |          |        |       |         |        |
| or typen could t    | 20. ) C 20. ) .   | chicon process |          |        |       |         |        |
| Network             | Next Hop          | Metric         | LocPrf   | Weight | Path  |         |        |
| *>i192.168.1.0/24   | 192.168.12.1      | Θ              | 150      | Θ      | 100 i |         |        |
| *                   | 192.168.13.1      | Θ              | 125      | Θ      | 100 i |         |        |
| *>i192.168.2.0/24   | 192.168.23.1      | Θ              | 100      | Θ      | i     |         |        |
| *> 192.168.3.0/24   | 0.0.0.0           | Θ              |          | 32768  | i     |         |        |
| *>i192.168.12.0/30  | 192.168.23.1      | Θ              | 100      | Θ      | i     |         |        |
| *> 192.168.13.0/30  | 0.0.0.0           | Θ              |          | 32768  | i     |         |        |
|                     |                   |                |          |        |       |         |        |
| Displayed 5 routes  | and 6 total path  | IS             |          |        |       |         |        |
|                     |                   |                |          |        |       |         |        |

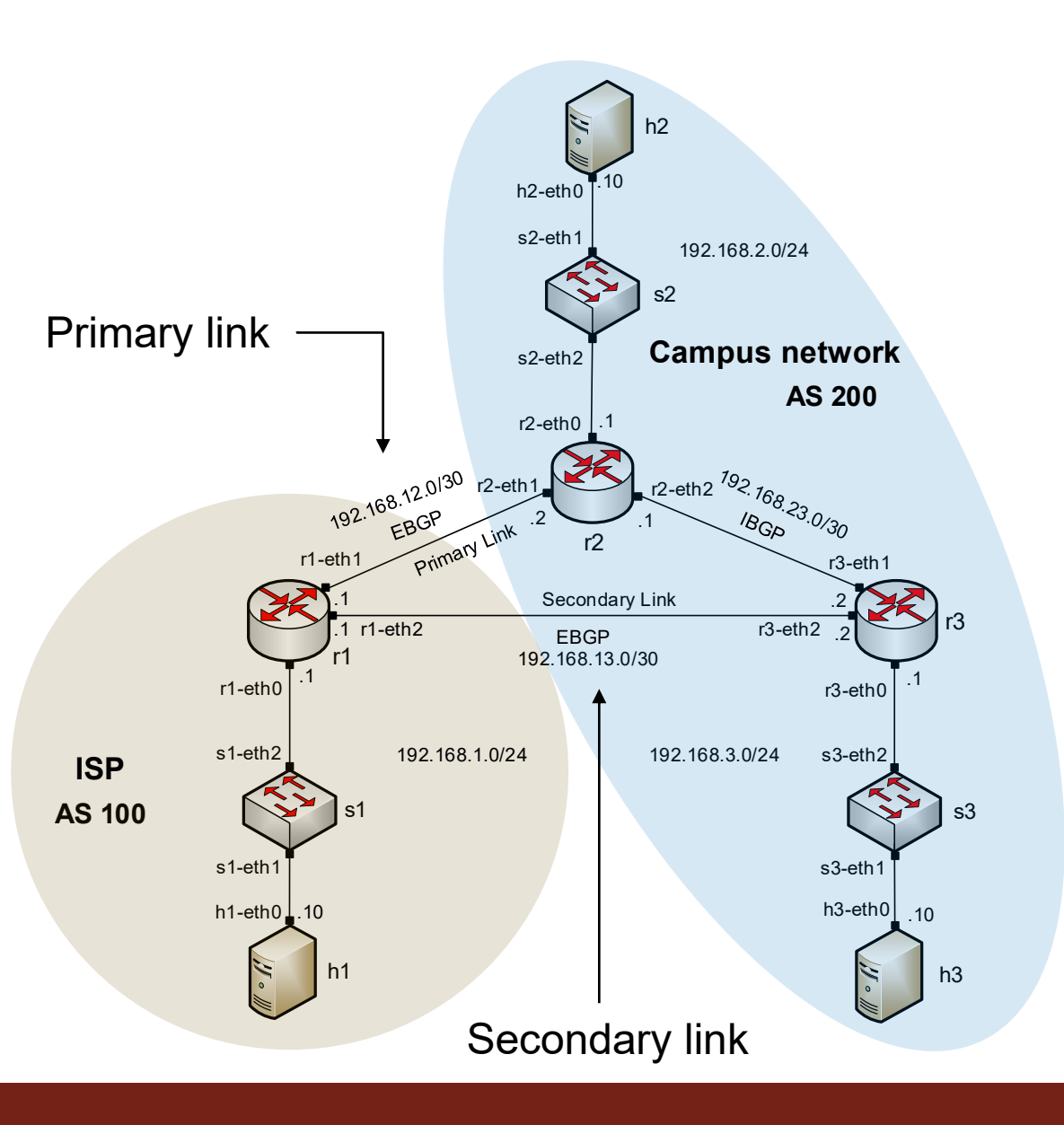

- MED attribute configuration on routers r2 and r3
  - Configure a route-map
  - Set the MED attribute
  - Assign the route-map to the BGP neighbor

| X "Host: r2"                                                                                                    | -   | 2 | × |
|----------------------------------------------------------------------------------------------------|-----|---|---|
| <pre>frr-pc# configure terminal frr-pc(config)# route-map primary_med_out permit 10 frr-pc(config-route-map)# set metric 50 frr-pc(config-route-map)# exit frr-pc(config-route-map)# exit</pre> |     |   |   |
| frr-pc(config)# router bgp 200<br>frr-pc(config-router)# neighbor 192.168.12.1 route-map primary_med_out c<br>frr-pc(config-router)#                                                            | out |   |   |

| X                              | "Host: r3"                                            | - 2 X |
|--------------------------------|-------------------------------------------------------|-------|
| frr-pc# configure t            | erminal                                               |       |
| <pre>frr-pc(config)# rou</pre> | te-map secondary med out permit 10                    |       |
| frr-pc(config-route            | -map)# set metric 75                                  |       |
| frr-pc(config-route            | -map)# exit                                           |       |
| <pre>frr-pc(config)# rou</pre> | ter bgp 200                                           |       |
| frr-pc(config-route            | r)# neighbor 192.168.13.1 route-map secondary_med_out | out   |
| frr-pc(config-route            | r)# end                                               |       |
| frr-pc#                        |                                                       |       |
|                                |                                                       |       |

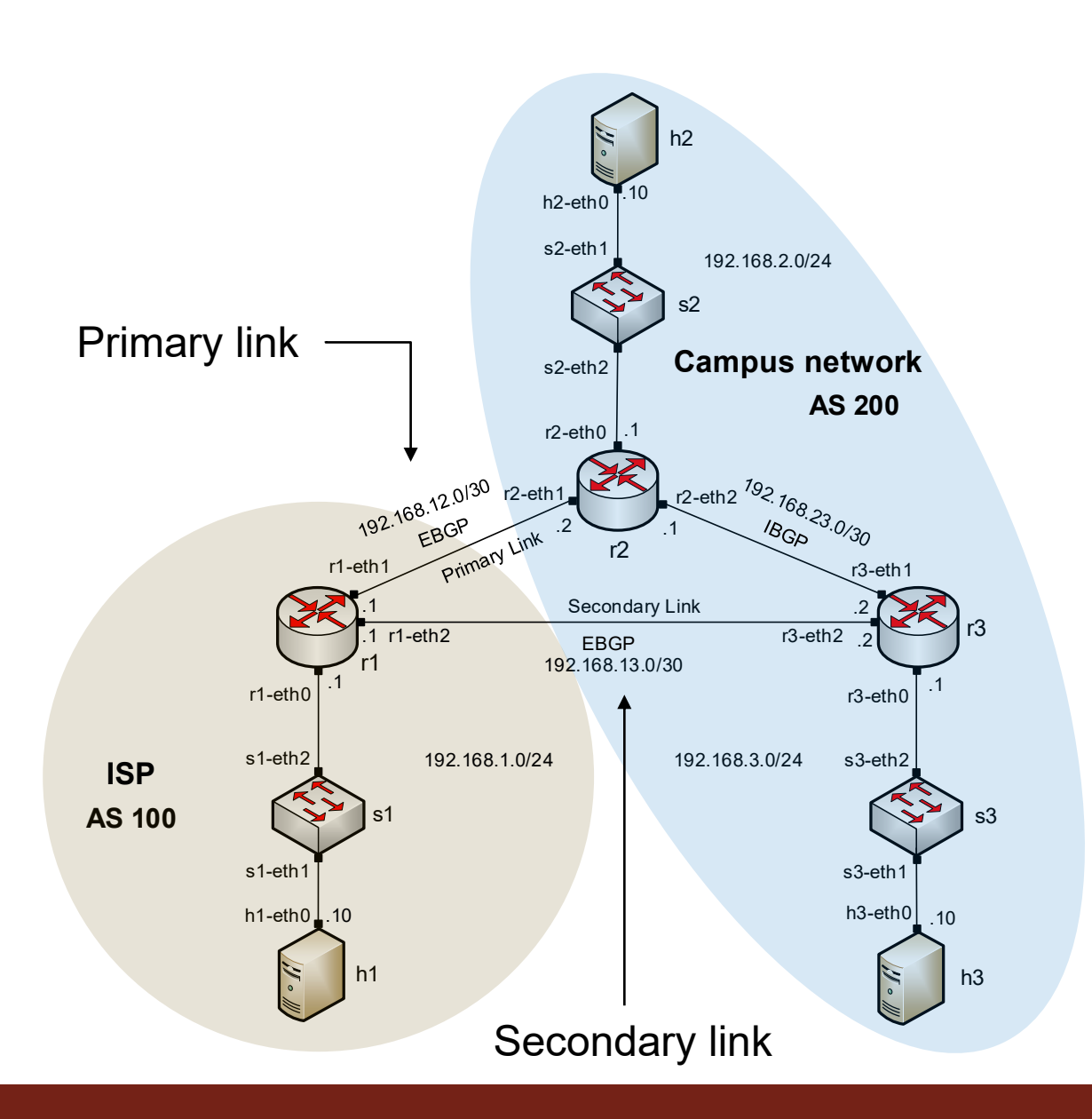

• BGP table of router r1 after configuring the MED attribute

| Х                                                                                                    |                                                                                                    | lost: r1"                                                                                  |                                                         |                                                                     | - 0 ×                      |
|----------------------------------------------------------------------------------------------------|----------------------------------------------------------------------------------------------------|--------------------------------------------------------------------------------------------|---------------------------------------------------------|---------------------------------------------------------------------|----------------------------|
| frr-pc# show ip bgp<br>BGP table version i<br>Default local pref<br>Status codes: s su<br>i in<br>Nexthop codes: @NNN<br>Origin codes: i - | s 17, local router<br>100, local AS 100<br>ppressed, d damped<br>ternal, r RIB-fail<br>nexthop's vrf id,<br>IGP, e - EGP, ? -                                       | ID is 1.1.1.1,<br>, h history, * v.<br>ure, S Stale, R I<br>< announce-nh-se<br>incomplete | vrf id (<br>alid, ><br>Removed<br>elf                   | )<br>best                                                           | , = multipath,             |
| Network<br>*> 192.168.1.0/24<br>* 192.168.2.0/24<br>*><br>*> 192.168.3.0/24<br>*<br>* 192.168.12.0/30<br>*><br>*> 192.168.13.0/30<br>*     | Next Hop<br>0.0.0.0<br>192.168.13.2<br>192.168.12.2<br>192.168.13.2<br>192.168.13.2<br>192.168.13.2<br>192.168.12.2<br>192.168.12.2<br>192.168.12.2<br>192.168.13.2 | Metric LocPrf<br>0<br>75<br>50<br>50<br>75<br>75<br>50<br>50<br>50<br>75                   | Weight<br>32768<br>0<br>0<br>0<br>0<br>0<br>0<br>0<br>0 | Path<br>200<br>200<br>200<br>200<br>200<br>200<br>200<br>200<br>200 | i<br>i<br>i<br>i<br>i<br>i |
| Displayed 5 routes<br>frr-pc#                                                                                                    | and 9 total paths                                                                                                    |                                                                                            |                                                         |                                                                     |                            |

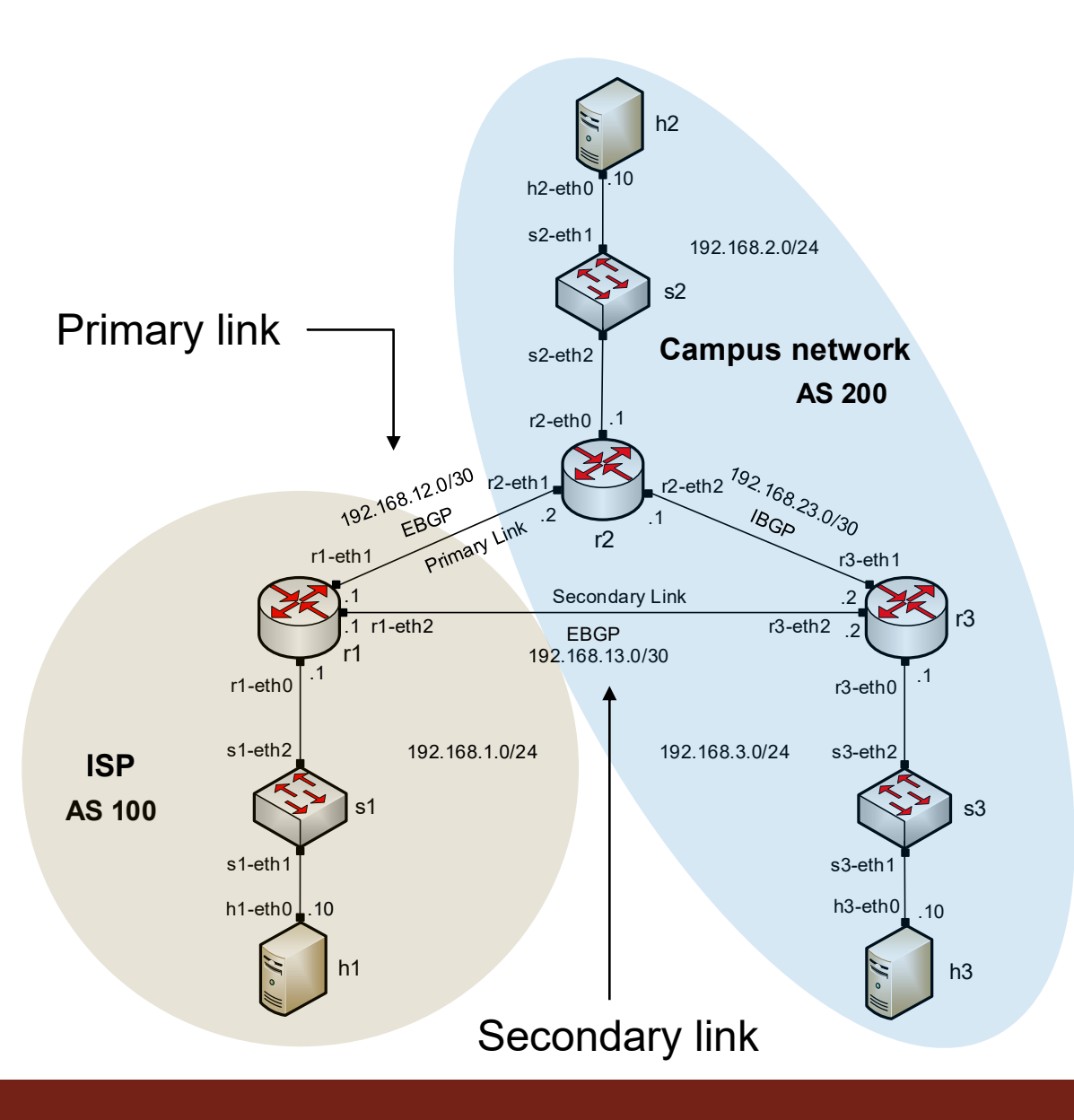